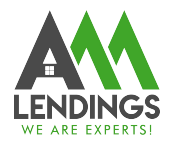

## How to Lock Rate via TPO Portal

Thank you for choosing AAA LENDINGS. It is our goal to provide you with the best possible service. Please use this guide to help with the loan process about how to lock rate via TPO Portal.

Note: If you do not know how to lock rate or fail to lock in TPO Portal, you can also email your Request for Locking Form (Can be found in Form in TPO Portal) to Lock Desk Department (lockdesk@aaalendings.com) for help.

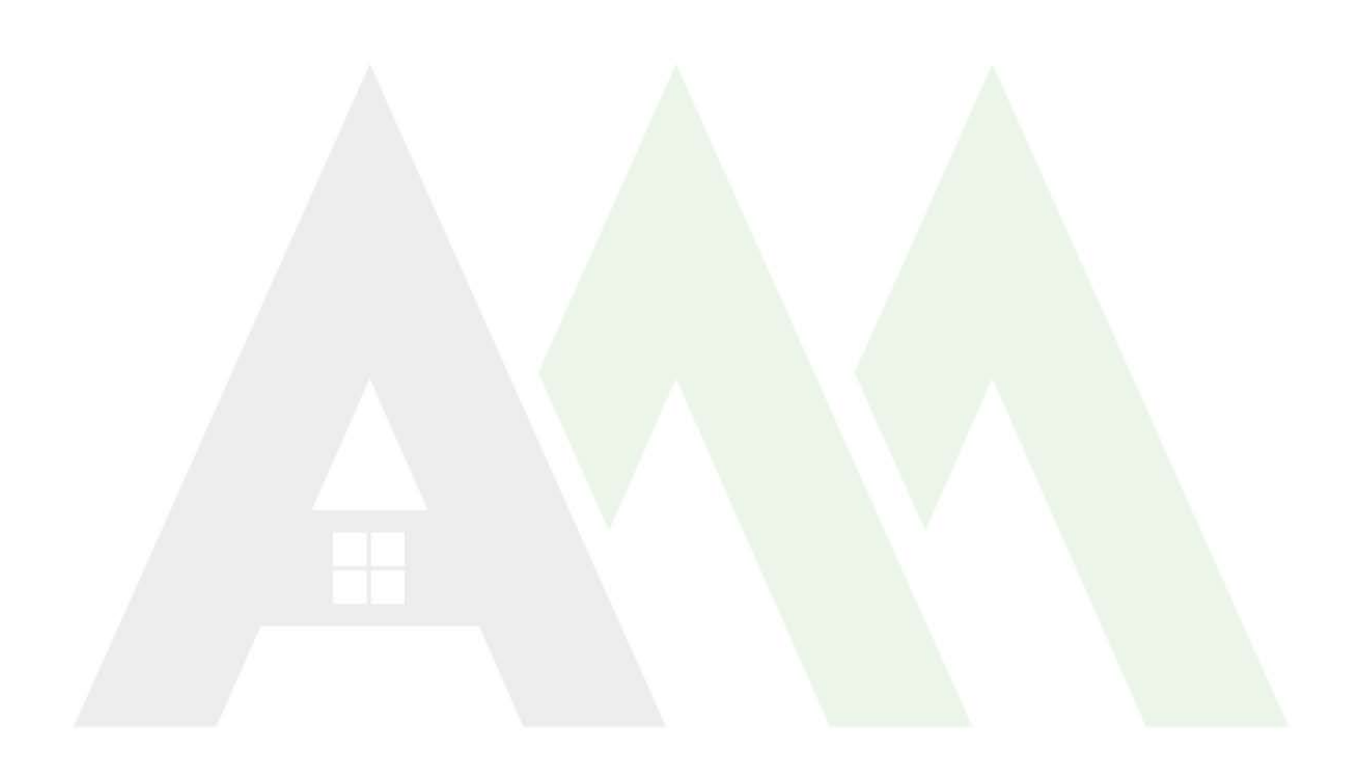

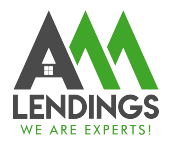

Step1. Navigate to TPO Portal (<u>https://main.aaacapitalinvestment.com</u>) and login in.

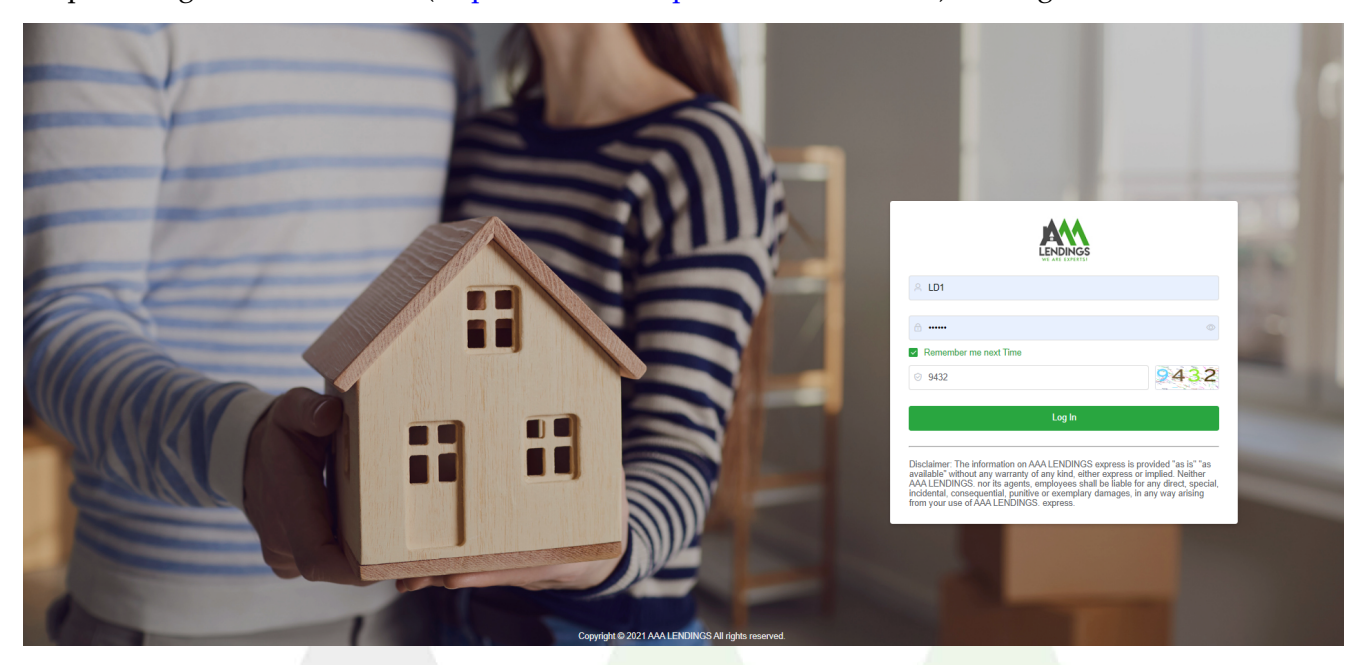

Step2. Click **"View Pipeline**" and search the subject file by some criteria, such as Loan No. Borrower, or Subject address, then click this file to enter the detailed loan case information page.

|                     |      |     |                                              |        |            | 1.1    |            |                     |                   |             |                |              |                |       |           |      |                |
|---------------------|------|-----|----------------------------------------------|--------|------------|--------|------------|---------------------|-------------------|-------------|----------------|--------------|----------------|-------|-----------|------|----------------|
|                     | SI E | ∃ C | Home                                         | / View | / Pipeline |        |            |                     |                   |             |                |              |                |       |           |      | ж ф 🌒          |
| A Home              |      |     | _                                            |        |            |        |            |                     |                   |             |                |              |                |       |           |      |                |
| Tool                |      | ~   | Criteria: Select - End Date + O Search Clear |        |            |        |            |                     |                   |             |                |              |                |       |           |      |                |
| 💬 Message           |      |     | Ефо                                          | đ      | Download   |        |            |                     |                   |             |                |              |                |       | 2         |      |                |
| View Pipeline       | 1    |     |                                              |        | Loan No. 🗘 | Broker | Borrower 🗘 | UW PTD Condition In | Current Status    | Status Date | Loan Type      | Loan Purpose | Loan Amount    | Rate  | Lock Exp. | Note | Action         |
|                     |      |     |                                              | >      |            | -      | -          |                     | Initial Approval  | 09/12/2023  | FNMA/FHLMC C   | Purchase     | \$452,000.00   | 7.375 |           |      | Status Control |
| Register New Loan   |      |     |                                              | >      |            |        |            |                     | In Review         | 09/12/2023  | FNMA/FHLMC C   | Purchase     | \$357,750.00   | 7.500 |           |      | Status Control |
| Appraisal Tracking  |      |     |                                              | >      | -          | -      | -          |                     | In Review         | 09/11/2023  | Expanded Jumbo | Purchase     | \$1,400,000.00 | 7.250 |           |      | Status Control |
| VOE Tracking        |      |     |                                              | >      |            |        |            |                     | Initial Approval  | 09/12/2023  | WVOE 7/6 ARM   | Purchase     | \$262,005.51   | 7.250 |           |      | Status Control |
|                     |      |     |                                              | >      |            |        |            |                     | In Review         | 09/11/2023  | FNMA/FHLMC HI  | Purchase     | \$840,000.00   | 7.000 |           |      | Status Control |
| Secondary Marketing |      |     |                                              | >      | 2          |        |            |                     | Submitted         | 09/12/2023  | FNMA/FHLMC C   | Purchase     | \$399,950.00   | 7.500 |           |      | Status Control |
| System              |      | ~   |                                              | >      |            |        |            |                     | Initial Approval  | 09/12/2023  | FNMA/FHLMC C   | Purchase     | \$624,000.00   | 7.500 |           |      | Status Control |
| 🛱 User Center       |      | ~   |                                              | >      |            |        |            |                     | Initial Approval  | 09/11/2023  | Expanded DSCR  | Purchase     | \$144,000.00   | 9.625 |           |      | Status Control |
|                     |      |     |                                              | >      | 2          |        |            |                     | Initial Approval  | 09/12/2023  | ENMA/FHLMC C   | Purchase     | \$618,000.00   | 6.875 |           |      | Status Control |
| Lock Report         |      |     |                                              | >      |            | <      | -          |                     | Registered        | 09/08/2023  | WVOE 7/6 ARM   | Purchase     | \$330,400.00   | 8.250 |           |      | Status Control |
|                     |      |     |                                              |        |            |        |            |                     |                   |             |                |              |                |       |           |      |                |
|                     |      |     |                                              |        |            |        |            | 1                   | fotal 1522 10/pag | ge 🗸 < 🚺    | 2 3 4 5 6      | 153 > Go     | to 1           |       |           |      |                |

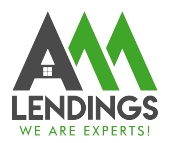

## Step3. Select the 'Rate Lock' button from the Navigation Bar

| -                      |   |                   |                                                | 0                          |                      |               |                                       |
|------------------------|---|-------------------|------------------------------------------------|----------------------------|----------------------|---------------|---------------------------------------|
|                        | ₫ | C Home            |                                                |                            |                      |               | эз д 🛑 LD1 ~                          |
| A Home                 |   |                   |                                                |                            |                      |               |                                       |
| Tool                   | v | Borrower          | Program<br>FNMA/FHLMC CONFORMING 30yr<br>Fixed | Status<br>Initial Approval | Note Rate<br>7.375%  | DTI<br>26.88% | LTV / CLTV / HCLTV<br>80% / 80% / 80% |
|                        |   |                   |                                                |                            |                      |               |                                       |
| 🖄 View Pipeline        |   |                   |                                                |                            |                      |               | Register New Loan                     |
|                        | ^ |                   |                                                | System ID: AAAR20230912001 | Loan No.: 2023091203 |               |                                       |
| 🗈 Loan Main            |   | _                 |                                                | ~                          |                      | 1             | ~                                     |
| Loan Summary           |   | Related Documents |                                                | File Management            | Rate Lock            |               | Change Of Circumstance                |
| File Management        |   |                   |                                                |                            |                      | _             |                                       |
| Related Documents      |   | 8                 |                                                |                            |                      |               |                                       |
| Lock Rate              |   | Contacts          |                                                |                            |                      |               |                                       |
| Change Of Circumstance |   |                   |                                                |                            |                      |               |                                       |
| @ Contacts             |   |                   |                                                |                            |                      |               |                                       |
| Condition List         |   |                   |                                                |                            |                      |               |                                       |
| Register New Loan      |   |                   |                                                |                            |                      |               |                                       |
| Appraisal Tracking     |   |                   |                                                |                            |                      |               |                                       |
| O VOE Tracking         |   |                   |                                                |                            |                      |               |                                       |

## Or click "Lock Rate" menu from the Navigation Bar showing on the left screen.

|                        | <u>=</u> | C Home                               |                                                   |                            |                     |                      | 🕄 Д 🛑 LD1 ~                           |
|------------------------|----------|--------------------------------------|---------------------------------------------------|----------------------------|---------------------|----------------------|---------------------------------------|
| A Home                 |          |                                      |                                                   |                            |                     |                      |                                       |
| Tool                   | ×        | Borrower                             | Program<br>FNMA/FHLMC CONFORMING 30yr<br>Fixed    | Status<br>Initial Approval | Note Rate<br>7.375% | <b>DTI</b><br>26.88% | LTV / CLTV / HCLTV<br>80% / 80% / 80% |
| Message                |          |                                      |                                                   |                            |                     |                      |                                       |
| Niew Pipeline          |          | LOCK Information                     |                                                   |                            |                     |                      |                                       |
| *                      | ^        | Loan Status<br>Program               | Initial Approval FNMA/FHLMC CONFORMING 30yr Fixed | 2                          | Impou               | Ind None 30 days     |                                       |
| Loan Main AAAF         |          | Loan Amount                          | \$452,000.00                                      |                            | Comp                | Plan Borrower Paid   |                                       |
| Loan Summary           |          | LTV/CLTV                             | 80% /80%                                          |                            | Lende               | r Fee Buyout N       |                                       |
| 🐵 File Management      |          |                                      |                                                   |                            |                     | Find Rate            | Reset                                 |
| Related Documents      |          | Note                                 |                                                   |                            |                     |                      |                                       |
| Lock Rate              |          |                                      |                                                   |                            |                     |                      |                                       |
| Change Of Circumstance |          | Adjustments                          |                                                   |                            |                     |                      |                                       |
| Contacts               |          |                                      |                                                   |                            |                     |                      |                                       |
| Condition List         |          | Description                          |                                                   | Rate                       |                     | Price                |                                       |
| Register New Loan      |          | FICO>=780, Purchase, LTV 75.01-85.00 |                                                   |                            |                     | -0.3750              |                                       |
| Appraisal Tracking     |          |                                      |                                                   |                            |                     |                      |                                       |
| • VOE Tracking         |          |                                      |                                                   |                            |                     |                      |                                       |
| â Secondary Marketing  |          | Final Rate / Price                   |                                                   | 0                          |                     | -0.375               |                                       |
| System                 | ~        |                                      |                                                   |                            |                     |                      | Submit                                |

## Step4. Select the Lock Term and Comp Plan then click 'Find Rate' button.

|                        | Ē | C Home                               |                                       |                            |                     |                   |                      | 55 D LD1~                             |
|------------------------|---|--------------------------------------|---------------------------------------|----------------------------|---------------------|-------------------|----------------------|---------------------------------------|
| A Home                 |   |                                      |                                       |                            |                     |                   |                      |                                       |
| Tool                   | × | Borrower                             | Program<br>FNMA/FHLMC CONFORMING 30yr | Status<br>Initial Approval | Note Rate<br>7.375% |                   | <b>DTI</b><br>26.88% | LTV / CLTV / HCLTV<br>80% / 80% / 80% |
| ⊖ Message              |   |                                      | Tixed                                 |                            |                     |                   |                      |                                       |
| View Pipeline          |   | Lock Information                     |                                       |                            |                     |                   |                      |                                       |
|                        |   | Loan Status                          | Initial Approval                      |                            | _                   | Impound           | None                 |                                       |
| 8                      | ^ | Program                              | FNMA/FHLMC CONFORMING 30yr Fixed      | 2                          | 1                   | Lock Term         | 30 days              |                                       |
| 🖹 Loan Main            |   | Loan Amount                          | \$452,000.00                          |                            | l                   | Comp Plan         | Borrower Paid        |                                       |
| Loan Summary           |   | LTV/CLTV                             | 80% /80%                              |                            |                     | Lender Fee Buyout | Ν                    |                                       |
| File Management        |   |                                      |                                       |                            | 2                   | Find Rate         |                      | Reset                                 |
| Related Documents      |   | Note                                 |                                       |                            |                     |                   |                      |                                       |
| Lock Rate              |   |                                      |                                       |                            |                     |                   |                      |                                       |
| Change Of Circumstance |   |                                      |                                       |                            |                     |                   |                      |                                       |
| @ Contacts             |   | Adjustments                          |                                       |                            |                     |                   |                      |                                       |
| Condition List         |   | Description                          |                                       | Rate                       |                     | Price             |                      |                                       |
| Begister New Loan      |   | FICO>=780, Purchase, LTV 75.01-85.00 |                                       |                            |                     | -0.3750           |                      |                                       |
|                        |   |                                      |                                       |                            |                     |                   |                      |                                       |
| Appraisal Tracking     |   |                                      |                                       |                            |                     |                   |                      |                                       |
| VOE Tracking           |   |                                      |                                       |                            |                     |                   |                      |                                       |
| Secondary Marketing    |   | Final Rate / Price                   |                                       | 0                          |                     | -0.375            |                      |                                       |
| (3) System             | Ų |                                      |                                       |                            |                     |                   |                      | Submit                                |

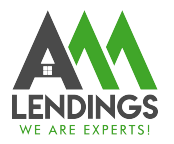

| LENDINGS<br>WE ARE EXPERTS | ₫ ( | ) Home                   |                                      |                  |                                     |            |               |               | 8 A 🔵                                 |
|----------------------------|-----|--------------------------|--------------------------------------|------------------|-------------------------------------|------------|---------------|---------------|---------------------------------------|
| Home                       |     |                          |                                      |                  |                                     |            |               |               |                                       |
| Tool                       | ×   | Borrower                 | Progr                                | am               | Status                              | Note Rate  |               | DTI<br>26.88% | LTV / CLTV / HCLTV<br>80% / 80% / 80% |
| Message                    |     |                          | Elizible Dates                       |                  |                                     |            | ×             |               |                                       |
| View Pipeline              |     | Lock Information         | Engine rules                         | Please choose vo | ur rate below then click the Select | buttop     |               |               |                                       |
|                            |     | Program                  | Action                               | Rate             |                                     | base Price |               | 30 days       |                                       |
| 🖹 Loan Main                |     | Loan Amount              | Select                               | 6.375%           |                                     | 99.360     |               | Borrower Paid |                                       |
| Loan Summary               |     | LTV/CLTV                 | Select                               | 6.500%           |                                     | 99.900     |               | N             |                                       |
| File Management            |     |                          | Select                               | 6.625%           |                                     | 100.200    |               |               | Reset                                 |
| a Related Documents        |     | Note                     | Select                               | 6.750%           |                                     | 100.500    |               |               |                                       |
| 2 Lock Rate                |     | No data                  | 3000                                 | 0.07338          |                                     | 100.000    |               |               |                                       |
| Change Of Circumstance     |     | Adjustments              | Adjustment Detail                    |                  |                                     |            |               |               |                                       |
| ව Contacts                 |     |                          | Base                                 | 6.500            |                                     | 99.900     |               |               |                                       |
| Condition List             |     | Description              | FICO>=780, Purchase, LTV 75.01-85.00 |                  |                                     | -0.3750    |               |               |                                       |
| Register New Loan          |     | FICO>=780, Purchase, LTV | Total adjustment                     |                  |                                     | 00.626     |               |               |                                       |
| Appraisal Tracking         |     |                          | roue adjustment                      | 0.3              |                                     | ala.de.d   | . —           |               |                                       |
| VOE Tracking               |     |                          |                                      |                  |                                     |            | Cancel Submit |               |                                       |
| Secondary Marketing        |     | Final Rate / Price       |                                      | 6.5              |                                     |            | 99.525        |               |                                       |
| System                     | ~   |                          |                                      |                  |                                     |            |               |               |                                       |

Step5. Click **"Select"** button to choose the rate you want lock, then click "Submit" button

Step6. Click "Submit" button to confirm lock

|                        | Ξ | C Home                               |                                                   |                            |                      |                      | ра ф LD1-                             |
|------------------------|---|--------------------------------------|---------------------------------------------------|----------------------------|----------------------|----------------------|---------------------------------------|
| A Home                 |   |                                      |                                                   |                            |                      |                      |                                       |
| 🗘 Tool                 | × | Borrower                             | Program<br>FNMA/FHLMC CONFORMING 30yr<br>Fixed    | Status<br>Initial Approval | Note Rate<br>7.375%  | <b>DTI</b><br>26.88% | LTV / CLTV / HCLTV<br>80% / 80% / 80% |
| Message                |   |                                      |                                                   |                            |                      |                      |                                       |
| View Pipeline          |   | Lock Information                     |                                                   |                            |                      |                      |                                       |
| •                      | ^ | Loan Status<br>Program               | Initial Approval FNMA/FHLMC CONFORMING 30yr Fixed | 2                          | Impound<br>Lock Term | None<br>30 days      |                                       |
| 🖹 Loan Main            |   | Loan Amount                          | \$452,000.00                                      |                            | Comp Plan            | Borrower Paid        |                                       |
| Loan Summary           |   | LTV/CLTV                             | 80% /80%                                          |                            | Lender Fee           | Buyout               |                                       |
| File Management        |   |                                      |                                                   |                            |                      | Find Rate            | Reset                                 |
| Related Documents      |   | Note                                 |                                                   |                            |                      |                      |                                       |
| Lock Rate              |   |                                      |                                                   |                            |                      |                      |                                       |
| Change Of Circumstance |   | Adjustments                          |                                                   |                            |                      |                      |                                       |
| 🕮 Contacts             |   |                                      |                                                   |                            |                      |                      |                                       |
| Condition List         |   | Description                          |                                                   | Rate                       |                      | Price                |                                       |
| Register New Loan      |   | Base                                 |                                                   | 6.500                      |                      | 99.900               |                                       |
| Appraisal Tracking     |   | FICO>=780, Purchase, LTV 75.01-85.00 |                                                   |                            |                      | -0.3750              |                                       |
| VOE Tracking           |   |                                      |                                                   |                            |                      |                      |                                       |
| Secondary Marketing    |   |                                      |                                                   |                            |                      |                      | Are you sure Lock                     |
|                        |   | Final Rate / Price                   |                                                   | 6.5                        |                      | 99.525               | No Yes                                |
| ж зуытпй               | Ť |                                      |                                                   |                            |                      |                      | Submit                                |